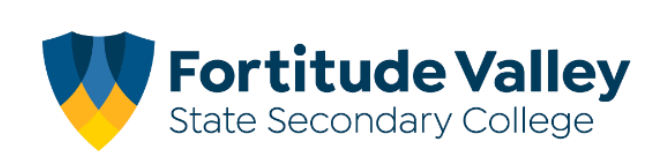

## Adding Absence Notes - Compass School Manager App

You can add absence notes by clicking **'Shortcuts'** and selecting **'Submit absence note'** If you have more than one student at the school, you will be required to select which child the note is being added for.

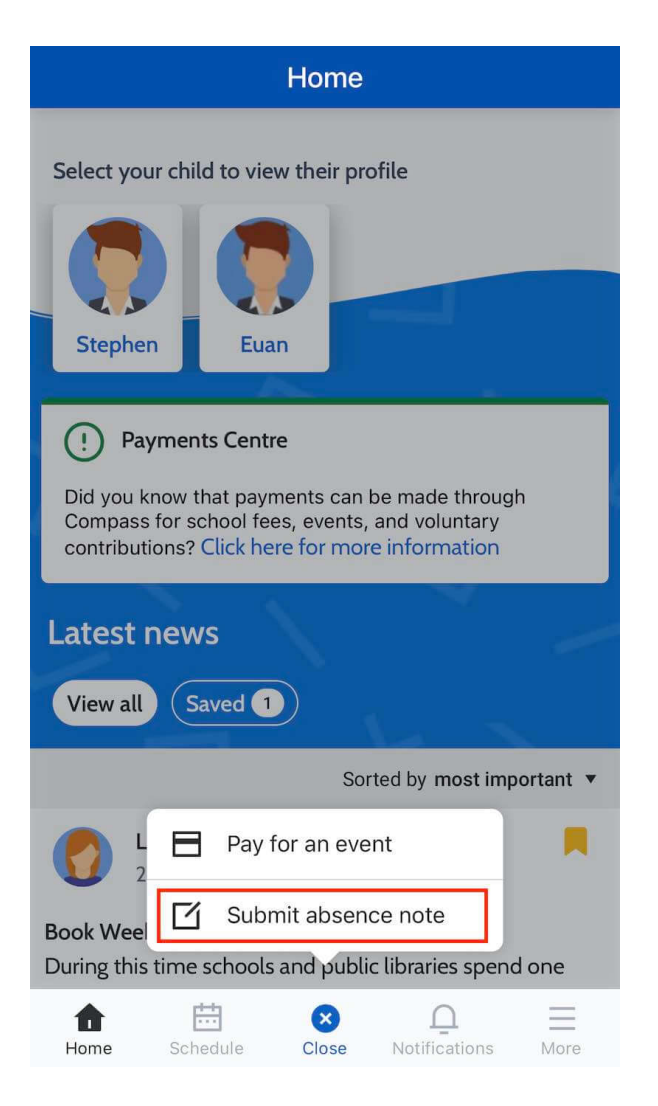

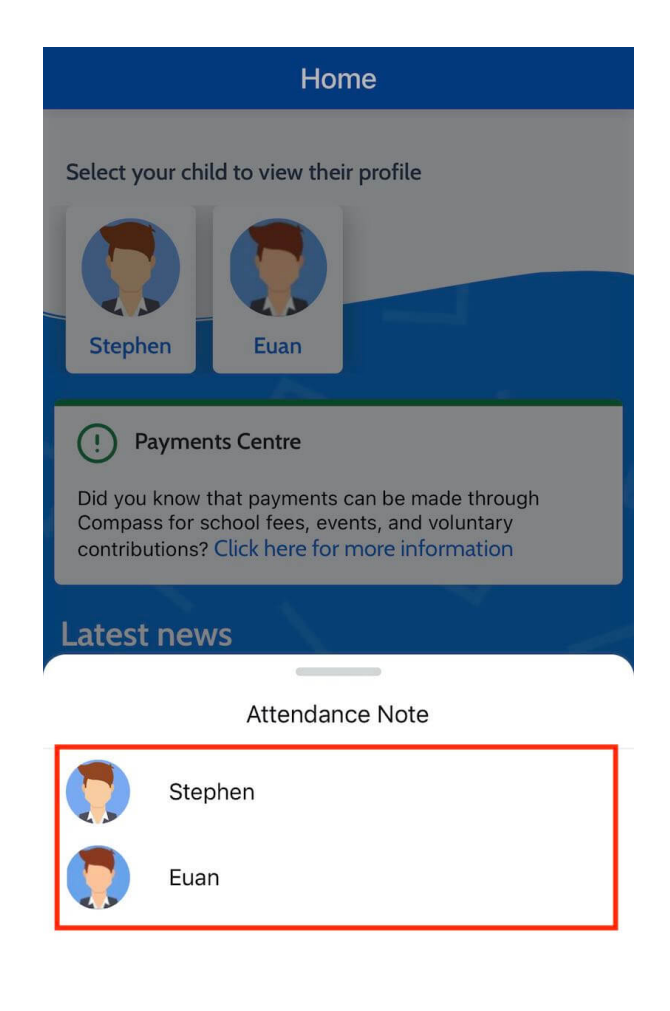

In the note screen, you will need to select the reason from the available options listed.

You can then add any applicable details/comments and click on the 'Start Date' and/or 'End Date' fields to add in the correct information for the absence note.

| Cancel        | Add Attendance Note |        |
|---------------|---------------------|--------|
| Reason        |                     | None > |
| Details / Cor | nments              |        |
|               |                     |        |
| Start Date    |                     |        |
| 06/04/2022    | 2 - 09:00 AM        |        |
| End Date      |                     |        |
| 06/04/2022    | 2 - 03:30 PM        |        |
| Potentially A | Affected Sessions   |        |
| Activities    |                     | >      |

## Add Attendance Note

Add Attendance Note

When all content is added to the absence note, you need to click the 'Add Attendance Note' button and the absence note will be added to your student's record.

## Adding Upcoming Absence Notes - Compass Parent Portal

If your child is going to be away, you can add in an Attendance note to advise the school. To do so, click 'Add Attendance Note (Approved Absence/Late)'.

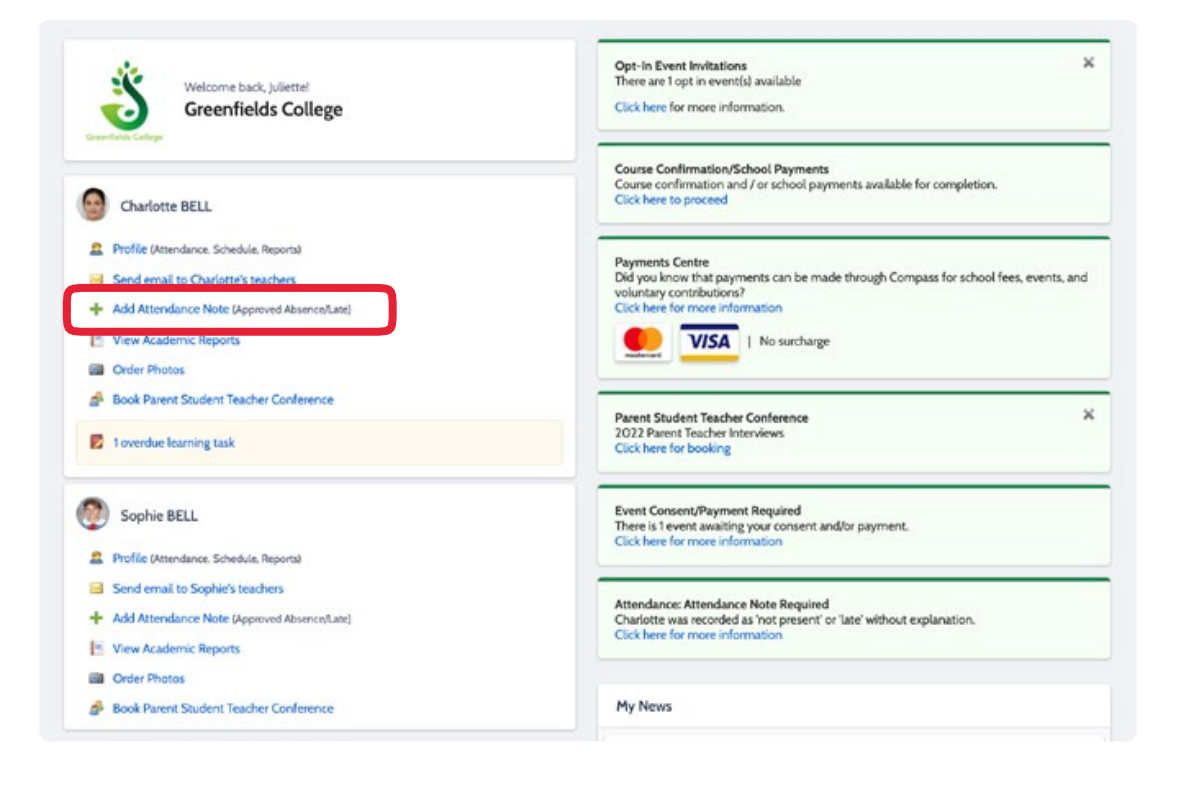

A Note screen will open.

Select the applicable reason from the drop down list; add in any additional information if applicable in the Details/Comment box.

Select the start and finish date/time of the absence and click 'Save'.

| Note Details |                        |               |            |                      |                    | Potentially Affected Sessions |                                                        |                     |                     |  |  |
|--------------|------------------------|---------------|------------|----------------------|--------------------|-------------------------------|--------------------------------------------------------|---------------------|---------------------|--|--|
| rson:        |                        |               |            |                      |                    |                               | Activity                                               | Start               | Finish              |  |  |
| asona        | Enter a reason.        |               |            |                      |                    |                               | U9HUM_U9A (Year 9 H                                    | 26/04/2022 08:50 AM | 26/04/2022 09:47 AM |  |  |
| tails/Comme  | nt:                    |               |            |                      |                    |                               | 09ENG_09A (Year 9 En                                   | 26/04/2022 09:51 AM | 26/04/2022 10:48 AM |  |  |
|              |                        |               |            |                      |                    |                               | 09MATH_09A (Year 9                                     | 26/04/2022 11:12 AM | 26/04/2022 12:09 PM |  |  |
|              |                        |               |            |                      |                    | _                             | U95C1_09A (Year 9 Sci                                  | 26/04/2022 12:13 PM | 26/04/2022 01:10 PM |  |  |
|              | inting                 |               |            |                      |                    |                               | 09MATH_09A (Year 9                                     | 26/04/2022 01:58 PM | 26/04/2022 02:55 PM |  |  |
| 5            | 26/04/2022             | 09:00         | MA V       | Select a period      | ~                  |                               | Filename                                               |                     |                     |  |  |
| shc          | 26/04/2022             | 03:3          | PM ¥       | Select a period      | ~                  |                               | This attendance note has<br>Drag files here to upload. | no attachments.     |                     |  |  |
|              | dance Note is more the | an O teaching | day in len | gth, you will need t | to submit separate |                               |                                                        |                     |                     |  |  |

## **Adding Unexplained Absence Notes - Compass Parent Portal**

If your child has been marked Not Present without an explanation, you will be required to add an **Attendance Note.** You will see an alert on your homescreen.

Click the alert and it will take you to your child's '**Unexplained'** attendance tab where you will see any sessions listed for which they were marked as Not Present or Late.

| Welcome back, Juliettel<br>Greenfields College                                                                                                    | Opt-In Event Invitations X<br>There are Topt in event(s) available<br>Click here for more information.                                                                |
|----------------------------------------------------------------------------------------------------|----------------------------------------------------------------------------------------------------|
| Generative BELL                                                                                                    | Course Confirmation/School Payments<br>Course confirmation and / or school payments available for completion.<br>Click here to proceed                                |
| Profile (Attendance, Schedule, Reports) Send email to Charlotte's teachers Add Attendance Note (Approved Absence/Late) View Academic Reports Order Photos | Payments Centre<br>Did you know that payments can be made through Compass for school fees, events, and<br>voluntary contributions?<br>Click here for more information |
| Book Parent Student Teacher Conference Toverdue learning task                                                                                             | Parent Student Teacher Conference X<br>2022 Parent Teacher Interviews<br>Click here for booking                                                                       |
| Sophie BELL                                                                                                    | Event Consent/Payment Required<br>There is 1 event awaiting your consent and/or payment.<br>Click here for more information                                           |
| Send email to Sophie's teachers  Add Attendance Note (Approved AbsenceLate)  View Academic Reports                                                        | Attendance: Attendance Note Required<br>Charlotte was recorded as 'not present' or 'late' without explanation.<br>Click here for more information                     |

Select the session (or sessions) that you are adding a note for and then click **'Explain with Attendance Note'.** This will cause the Attendance Note screen to pop open.

| tudent: Charlotte BELL - 09A, Year 9 |                         |                 |                 |           |                       |        | Active   |         |                    |
|--------------------------------------|-------------------------|-----------------|-----------------|-----------|-----------------------|--------|----------|---------|--------------------|
| Dash                                 | board Schedule          | Learning Tasks  | Attendance      | Report    | ts Analytics Insights |        |          |         |                    |
| Sum                                  | mary Notes Une          | explained Arriv | al/Departure Fo | II Record | í -                   |        |          |         |                    |
| Not                                  | Present/Late: Unex;     | lained          |                 |           |                       |        |          |         |                    |
| 2                                    | Explain with Attendance | e Note          |                 |           |                       |        |          | 付 Print | Unexplained Letter |
| _                                    | Activity Name           |                 |                 |           | Finish                | Period | Location | Staff   | Status             |
| -                                    |                         | 01/01           | /2022           |           | 31/12/2022            |        |          |         |                    |
|                                      | 095CI_09A               | 19/05           | /2022 01:58 PM  |           | 19/05/2022 02:55 PM   | 5      | 15       | CWOOD   | Late               |
|                                      | 09ENG_09A               | 13/05           | /2022 08:50 AM  |           | 13/05/2022 09:47 AM   | 1      | 11       | AGREIG  | Late               |
|                                      | 09ENG_09A               | 12/05           | /2022 12:13 PM  |           | 12/05/2022 01:10 PM   | 4      | 11       | AGREIG  | Late               |
|                                      | 09ENG_09A               | 06/05           | /2022 08:50 AM  |           | 06/05/2022 09:47 AM   | 1      | 11       | AGREIG  | Late               |
|                                      | 09ENG_09A               | 04/04           | /2022 08:50 AM  |           | 04/04/2022 09:47 AM   | 1      | 11       | AGREIG  | Late               |
|                                      | 09ENG_09A               | 18/03           | /2022 08:50 AM  |           | 18/03/2022 09:47 AM   | 1      | 11       | AGREIG  | Late               |
|                                      | 09ENG_09A               | 11/03           | /2022 01:58 PM  |           | 11/03/2022 02:55 PM   | 5      | 11       | AGREIG  | Late               |
|                                      | 09SCI_09A               | 01/03           | /2022 12:13 PM  |           | 01/03/2022 01:10 PM   | 4      | 15       | CWOOD   | Late               |
|                                      | 09SCI_09A               | 10/02           | /2022 08:50 AM  |           | 10/02/2022 09:47 AM   | 1      | 15       | CWOOD   | Late               |

Select the applicable reason for the absence and add in the relevant details/comment. Click **'Save'**. This will assign the attendance note to the sessions you selected and they will update to no longer show as unexplained absences.

|                                            | Not                                  | Present/Late: Unexpla                                                                                        | ained                                                                                                    |                                                                                                    |                                   |                                              |                                                     |                                        |  |  |  |  |  |
|--------------------------------------------|--------------------------------------|----------------------------------------------------------------------------------------------------|----------------------------------------------------------------------------------------------------|----------------------------------------------------------------------------------------------------|-----------------------------------|----------------------------------------------|-----------------------------------------------------|----------------------------------------|--|--|--|--|--|
|                                            | 2                                    | 😩 Explain with Attendance Note 🥥 Print Unexplained Letter                                                    |                                                                                                    |                                                                                                    |                                   |                                              |                                                     |                                        |  |  |  |  |  |
|                                            |                                      | Activity Name                                                                                                | Start                                                                                                    | Finish                                                                                                    |                                   |                                              | Staff                                               | Status                                 |  |  |  |  |  |
|                                            | Ц                                    |                                                                                                    | 01/01/2022                                                                                                    | 31/12/2022                                                                                                    | 3                                 |                                              |                                                     | ~                                      |  |  |  |  |  |
|                                            |                                      | 09ENG_09A                                                                                                    | 04/04/2022 08:50 AM                                                                                                    | 04/04/2022 09:47 AM                                                                                                   | 1                                 | 11                                           | AGREIG                                              | Late                                   |  |  |  |  |  |
|                                            |                                      | 09ENG_09A                                                                                                    | 18/03/2022 08:50 AM                                                                                                    | 18/03/2022 09:47 AM                                                                                                   | 1                                 | 11                                           | AGREIG                                              | Late                                   |  |  |  |  |  |
|                                            |                                      | 09ENG_09A                                                                                                    | 11/03/2022 01:58 PM                                                                                                    | 11/03/2022 02:55 PM                                                                                                   | 5                                 | 11                                           | AGREIG                                              | Late                                   |  |  |  |  |  |
|                                            |                                      | 09SCI_09A                                                                                                    | 01/03/2022 12:13 PM                                                                                                    | 01/03/2022 01:10 PM                                                                                                   | +                                 | 15                                           | CWOOD                                               | Late                                   |  |  |  |  |  |
|                                            |                                      | 095CI_09A                                                                                                    | 10/02/2022 08:50 AM                                                                                                    | 10/02/2022 09:47 AM                                                                                                   | 1                                 | 15                                           | CWOOD                                               | Late                                   |  |  |  |  |  |
| Attendance                                 | Note                                 | e Editor                                                                                                    |                                                                                                    |                                                                                                    |                                   |                                              |                                                     | X                                      |  |  |  |  |  |
| Details/Cor                                | mmen                                 | it:                                                                                                    |                                                                                                    |                                                                                                    |                                   |                                              |                                                     |                                        |  |  |  |  |  |
| In clicking<br>certificate;<br>in administ | int N<br>Save',<br>and s<br>trative, | otice<br>you understand, certify an<br>tudents enrolled in VCE are<br>, criminal and/or civil actio<br>otice | d accept that you are a listed parent/guardian f<br>required to submit a medical certificate to the<br>n against you (by your registered school, affiliat | or this child; and the information al<br>school in addition to this approval;<br>ed entities and/or the product issue | ove is con<br>and any fra<br>st). | ect; and this online<br>udulent action or in | approval does NOT cons<br>Itentional misuse of this | titute a medical<br>feature may result |  |  |  |  |  |
| This will au                               | Aomal                                | tically insert the appropriat                                                                                | e number of approvals for the selected session                                                                                                    | ¢.                                                                                                    |                                   |                                              |                                                     |                                        |  |  |  |  |  |
|                                            |                                      |                                                                                                    |                                                                                                    |                                                                                                    |                                   |                                              | 📕 Save                                              | e 然 Cancel                             |  |  |  |  |  |